# Инструкция по подаче заявки на участие в запросе предложений

# 1. Авторизуйтесь на ЭТП Группы ЛСР.

| ЛСР                                        | ЭЛЕКТРОННАЯ                          | ТОРГОВАЯ ПЛОЩА | ųДКА     |
|--------------------------------------------|--------------------------------------|----------------|----------|
| ЗАКУПКИ                                    | ПЛАН ЗАКУПОК                         | ИНСТРУКЦИИ     | КОНТАКТЫ |
| Главная > Вход в систему<br>Вход в систему | ,                                    |                |          |
|                                            | Логин*                               |                |          |
|                                            | <ul> <li>Запомнить пароль</li> </ul> |                |          |
|                                            | Войти<br>Забыли пароль?              |                |          |

2. Перейдите по ссылке в приглашении или перейдите в раздел «Закупки» для поиска опубликованных процедур. Найдите процедуру, в которой Вы хотели бы участвовать, и перейдите в нее, нажав на ссылку.

| Процедура                                                |                                                            |       | Номенклатурная                          | группа                     | Заказч                     | Заказчик         |                      |                                 |
|----------------------------------------------------------|------------------------------------------------------------|-------|-----------------------------------------|----------------------------|----------------------------|------------------|----------------------|---------------------------------|
|                                                          |                                                            |       | Запасные части и расходные<br>материалы |                            |                            | Все              |                      | Ť                               |
| Дополнительные параметры <del>–</del><br>Искать Очистить |                                                            |       |                                         |                            | тить                       |                  |                      |                                 |
| Nº                                                       | Процедура                                                  | Лот   | •                                       | Начало<br>приема<br>заявок | Окончание<br>приема заявок | Заказчик         | Статус               | Способ<br>проведения<br>закупки |
| 00-<br>00021162/1                                        | Закупка запасных<br>частей для<br>судового<br>оборудования | Лот 1 |                                         | 11.03.2021 17:10           | 25.03.2021 00:00           | ЛСР. Базовые, АО | Прием<br>предложений | Запрос<br>предложений           |
| 00-<br>00021162/2                                        | Закупка запасных<br>частей для<br>судового<br>оборудования | Лот 2 | J '                                     | 11.03.2021 17:10           | 25.03.2021 00:00           | ЛСР. Базовые, АО | Прием<br>предложений | Запрос<br>предложений           |

# Примечание:

Для поиска нужной процедуры воспользуйтесь отбором по следующим параметрам:

- номеру/наименованию процедуры;
- категории продукции (номенклатурной группе);
- заказчику и другим параметрам.

# 3. Ознакомьтесь с общей информацией по процедуре. 00-00021162 - Закупка запасных частей для судового оборудования

| Способ проведения<br>Запрос предложений |                                                           | Статус<br>Прием предложений |  |  |  |  |
|-----------------------------------------|-----------------------------------------------------------|-----------------------------|--|--|--|--|
|                                         |                                                           |                             |  |  |  |  |
| 🔀 Создать заявку на участие             | Подписаться на изменения Задать воп                       | poc                         |  |  |  |  |
| До окончания подачи заявок оста.        | лось: 10 дней (процедура завершится 25.03.2021 в 00:00:00 | )                           |  |  |  |  |
| Номер процедуры                         | 00-00021162                                               |                             |  |  |  |  |
| Организатор                             | Группа ЛСР                                                |                             |  |  |  |  |
| Способ проведения                       | Способ проведения Запрос предложений                      |                             |  |  |  |  |
| Статус                                  | Прием предложений                                         |                             |  |  |  |  |
| Ответственный                           | Абдулаева Элина Ренатовна                                 |                             |  |  |  |  |
| Предмет процедуры                       | Закупка запасных частей для судового оборудования         |                             |  |  |  |  |
| Дата начала подачи заявок               | 11.03.2021 17:10                                          |                             |  |  |  |  |
| Дата окончания подачи заявок            | 25.03.2021 00:00                                          |                             |  |  |  |  |
| Валюта                                  | RUB                                                       |                             |  |  |  |  |
| Форма проведения                        | Открытая                                                  |                             |  |  |  |  |
| Номенклатурная группа                   | Запчасти для судового оборудования                        |                             |  |  |  |  |
| Заказчик                                | ЛСР. Базовые, АО                                          |                             |  |  |  |  |

Важно! Детальное описание закупаемой продукции/услуг (в т.ч. позиции лота, критерии оценки лота) доступно при переходе по ссылке на лот.

Лоты

| ▲ Nº          | Лот   | Период исполнения       |
|---------------|-------|-------------------------|
| 00-00021162/1 | Лот 1 | 10.03.2021 - 24.03.2021 |
| 00-00021162/2 | Лот 2 | 10.03.2021 - 24.03.2021 |

4. Если период приема заявок уже начался, создайте заявку на участие.

00-00021162 - Закупка запасных частей для судового оборудования

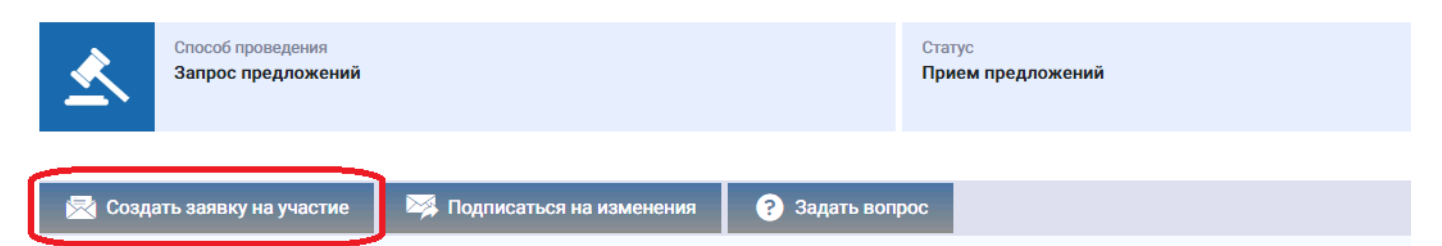

**Важно!** Обратите внимание на форму проведения процедуры. Участие в открытых процедурах доступно всем контрагентам. Участниками закрытых процедур могут быть:

- поставщики, заключившие рамочный договор на поставку по поставляемой группе продукции (номенклатурной группе). Подробнее см. инструкцию по подаче заявки на заключение рамочного договора в разделе «Инструкции»;
- участники, успешно прошедшие квалификационный отбор на открытом первом этапе тендера (этапе «Аккредитация») и допущенные до следующего этапа процедуры. Подробнее см. инструкцию по подаче заявки на участие в аккредитации в разделе «Инструкции».

По вопросам участия в конкретных закупках используйте функцию **«Задать вопрос»**, доступную в процедуре.

# 5. На вкладке «Квалификационные требования» заполните указанные критерии, сохраните введенные данные и прикрепите запрашиваемые документы.

Заявка на участие

| Предмет процедуры<br>Закупка запасных частей для судового оборудования | Контактное лицо<br>Абдулаева Элина Ренатовна<br>Abdulaeva.ER@lsrgroup.ru | Статус<br>Черновик          |
|------------------------------------------------------------------------|--------------------------------------------------------------------------|-----------------------------|
|                                                                        |                                                                          |                             |
| Гюдать Шудалить                                                        |                                                                          |                             |
| Квалификационные требования Коммерческое предложение                   |                                                                          |                             |
| Критерии оценки участника и его предложения                            |                                                                          |                             |
| Согласие с графиком поставки                                           |                                                                          | Да                          |
| Наличие опыта работы по предмету закупки не менее 2-х лет              |                                                                          | Да                          |
| Сохранить                                                              |                                                                          |                             |
| Требования к документам участника                                      |                                                                          |                             |
| Анкета контрагента (заполненная по форме Группы ЛСР)*                  | A                                                                        | нкета.pdf 🗙<br>Выбрать файл |

**Примечание:** для скачивания документов по процедуре можно воспользоваться кнопкой **«Скачать закупочную документацию»,** доступной при создании заявки на участие.

#### Заявка на участие

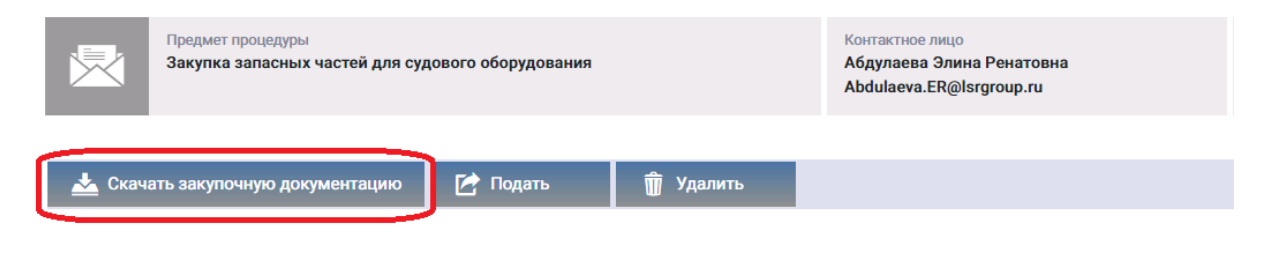

# 6. На вкладке «Коммерческое предложение» выберите лоты для участия, нажав кнопку «Участвовать».

Квалификационные требования Коммерческое предложение

| Не участвую<br>Лот 1                           | Лот 1      |                                |                |            |             |                            |            |                         |                        |                    |                     |
|------------------------------------------------|------------|--------------------------------|----------------|------------|-------------|----------------------------|------------|-------------------------|------------------------|--------------------|---------------------|
| Окончание приема заявок:<br>24.11.2021 18:00   | Срок отеро | чки                            |                |            |             |                            |            |                         |                        |                    |                     |
| Осталось: 0:43:14                              | Сумма по л | оту с НДС                      |                |            |             |                            | 0.00       |                         |                        |                    |                     |
| Участвовать                                    | Сумма по л | оту без НДС                    |                |            |             |                            | 0.00       |                         |                        |                    |                     |
| <ul> <li>Не участвую</li> <li>Лот 2</li> </ul> |            | Наименование                   | Характеристика | Кол-<br>во | Ед.<br>изм. | Дополнительные<br>сведения | Цена с НДС | Сумма<br>итого<br>с НДС | Ставка НДС, %          | Цена<br>6ез<br>НДС | Сумма<br>без<br>НДС |
| Окончание приема заявок:<br>24.11.2021 18:00   | 1.1 🗆      | Компенсатор<br>патрубковый     | АҮVАZ Ду20     | 1          | шт          |                            |            |                         |                        |                    |                     |
| Осталось: 0:43:14                              | 1.2 🗆      | Клапан 1-ой ст.<br>20К1.86.3-2 |                | 5          | шт          |                            |            |                         |                        |                    |                     |
| Участвовать                                    | 1.3 🗆      | Клапан 2-ой ст.<br>20К1.87.1-2 |                | 5          | шт          |                            |            |                         |                        |                    |                     |
|                                                | 4          |                                |                | 1          |             |                            |            |                         |                        |                    | ÷                   |
|                                                | Сохра      | нить                           |                |            |             |                            | CI         | ачать шаблон ко         | ммерческого приложения | Загрузить          | позиции             |

7. В случае попозиционной закупки (по каждой позиции победитель может быть выбран разный), отметьте те позиции, по которым Вы хотите подать предложение.

| Квалификационные требования                    | Коммерческ | кое предложение                |                |            |             |                            |            |         |                         |                       |                    |                     |
|------------------------------------------------|------------|--------------------------------|----------------|------------|-------------|----------------------------|------------|---------|-------------------------|-----------------------|--------------------|---------------------|
| <ul> <li>Участвую</li> <li>Лот 1</li> </ul>    | Лот 1      |                                |                |            |             |                            |            |         |                         |                       |                    |                     |
| Окончание приема заявок:<br>24.11.2021 18:00   | Срок отеро | чки                            |                |            |             |                            |            |         |                         |                       |                    |                     |
| Осталось: 0:42:08                              | Сумма по л | юту с НДС                      |                |            |             |                            | 0.00       |         |                         |                       |                    |                     |
| Не участвовать                                 | Сумма по л | юту без НДС                    |                |            |             |                            | 0.00       |         |                         |                       |                    |                     |
| <ul> <li>Не участвую</li> <li>Лот 2</li> </ul> |            | Наименование                   | Характеристика | Кол-<br>во | Ед.<br>ИЗМ. | Дополнительные<br>сведения | Цена с НДС |         | Сумма<br>итого<br>с НДС | Ставка НДС, %         | Цена<br>6ез<br>НДС | Сумма<br>без<br>НДС |
| Окончание приема заявок:<br>24.11.2021 18:00   | 1.1 🗹      | Компенсатор<br>патрубковый     | AYVAZ Ду20     | 1          | шт          |                            |            |         | 0.00                    |                       |                    | 0.00                |
| Осталось: 0:42:08                              | 1.2 🗹      | Клапан 1-ой ст.<br>20К1.86.3-2 |                | 5          | шт          |                            |            |         | 0.00                    |                       |                    | 0.00                |
| Участвовать                                    | 1.3 🗆      | Клапан 2-ой ст.<br>20К1.87.1-2 |                | 5          | шт          |                            |            |         |                         |                       |                    |                     |
|                                                | 4          |                                |                |            |             |                            |            |         |                         |                       |                    | +                   |
|                                                | Сохра      | нить                           |                |            |             |                            |            | Скачать | шаблон комм             | иерческого приложения | Загрузит           | ь позиции           |

Важно! В закупках, где победитель выбирается <u>по лоту</u>, требуется дать предложение <u>по всем указанным позициям</u>. При отсутствии запрашиваемой номенклатуры (при невозможности подать предложение по всем позициям) подача заявки **не допускается**. <u>Любая</u> указанная цена автоматически подтверждает наличие позиции и возможность поставки по указанной стоимости.

8. Заполните указанные критерии вручную <u>или</u> с помощью команды «Загрузить позиции». Для заполнения критериев с помощью команды «Загрузить позиции» скачайте шаблон коммерческого предложения, заполните его и загрузите, нажав на кнопку «Загрузить позиции».

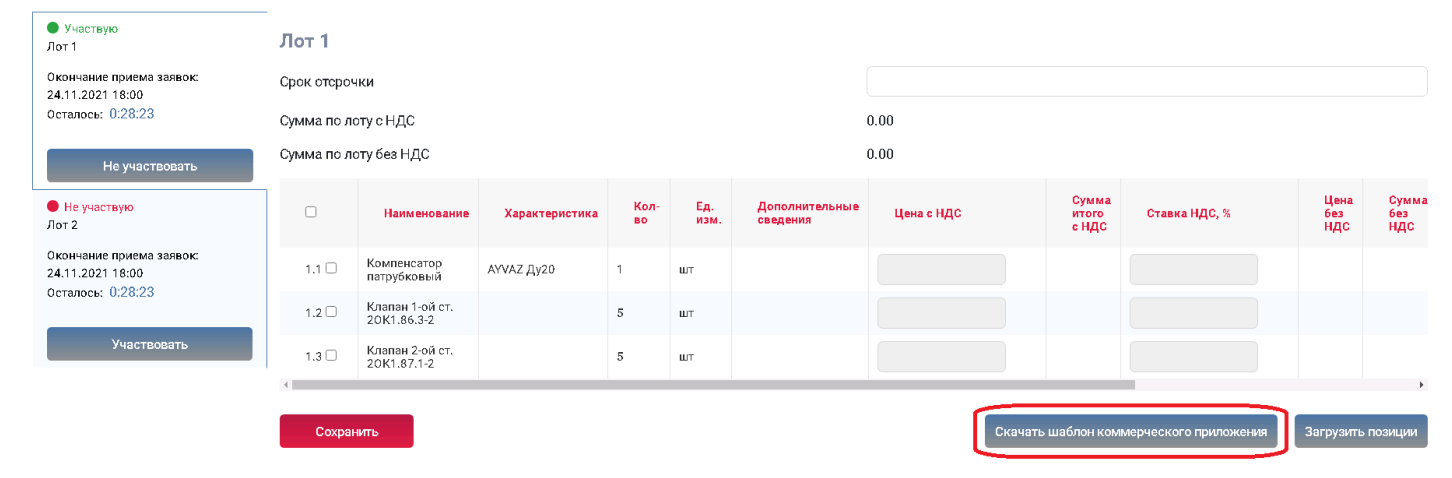

|                    | В                               | С                                                                                     | D                                                                                                    | E                              | F                          | G             | Н                                          | I. I.                          | J                                 | K                                            | L                                 | M                        | N                                      |  |
|--------------------|---------------------------------|---------------------------------------------------------------------------------------|----------------------------------------------------------------------------------------------------|--------------------------------|----------------------------|---------------|--------------------------------------------|--------------------------------|-----------------------------------|----------------------------------------------|-----------------------------------|--------------------------|----------------------------------------|--|
| 2                  | Сумма по лоту без НДС (с.) руб. |                                                                                       |                                                                                                    |                                | 9 166,68                   |               |                                            |                                |                                   |                                              |                                   |                          |                                        |  |
| З                  | Сумма по лоту с НДС (с), руб.   |                                                                                       |                                                                                                    |                                | 11 000,00                  |               |                                            |                                |                                   |                                              |                                   |                          |                                        |  |
| 4                  | Срок                            | сотсрочки по лоту (Число)                                                             |                                                                                                    |                                | 30,00                      |               |                                            |                                |                                   |                                              |                                   |                          |                                        |  |
| 5                  |                                 |                                                                                       |                                                                                                    |                                |                            |               |                                            |                                |                                   |                                              |                                   |                          |                                        |  |
| 6                  |                                 |                                                                                       |                                                                                                    |                                |                            |               |                                            |                                |                                   |                                              |                                   |                          |                                        |  |
|                    | No                              | Harran                                                                                | ¥                                                                                                    | N                              | F                          | -             |                                            | Ставка НДС,                    | Ценабез                           |                                              | Сумма без                         | Соответствие             | Срок                                   |  |
| 7                  | 142                             |                                                                                       |                                                                                                    |                                |                            |               |                                            |                                |                                   |                                              |                                   |                          |                                        |  |
|                    |                                 | Помениатура                                                                           | характеристика номенюлатуры                                                                                    | кол-во                         | ЕД. ИЗМ.                   | Доп. сведения | цена с ндс                                 | %                              | ндс                               | Суммасндс                                    | ндс                               | товара ГОСТ              | поставки, к.д.                         |  |
| 8                  | 1.1                             | Компенсатор патрубковый                                                               | АҮVАZ Ду20                                                                                                    | 1,00                           | ед. изм.                   | Доп. сведения | цена с ндс<br>1 000,00                     | %<br>20,00%                    | <b>ндс</b><br>833,33              | 1 000,00                                     | ндс<br>833,33                     | товара ГОСТ<br>Да        | поставки, к.д.<br>3,00                 |  |
| 8                  | 1.1                             | Компенсатор патрубковый<br>Клапан 1-ой ст. 20К1.86.3-2                                | Ауула Ауула Ауула Ауула Ауула Ауула Ауула Ауула Ауула Ауула Ауула Ауула Ауула Ауула Ауула Ауула Ауула Ауула Ау | кол-во<br>1,00<br>5,00         | ед. изм.<br>шт<br>шт       | Доп. сведения | цена с НДС<br>1 000,00<br>2 000,00         | %<br>20,00%<br>20,00%          | ндс<br>833,33<br>1 666,67         | Сумма с НДС<br>1 000,00<br>10 000,00         | ндс<br>833,33<br>8 333,35         | товара ГОСТ<br>Да<br>Нет | поставки, к.д.<br>3,00<br>3,00         |  |
| 8<br>9<br>10       | 1.1<br>1.2<br>1.3               | Компенсатор патрубковый<br>Клапан 1-ой ст. 20К1.86.3-2<br>Клапан 2-ой ст. 20К1.87.1-2 | Аүүлд Ду20                                                                                                    | 1,00<br>5,00<br>5,00           | ед. изм.<br>шт<br>шт<br>шт | Доп. сведения | цена с НДС<br>1 000,00<br>2 000,00<br>0,00 | %<br>20,00%<br>20,00%<br>0,00% | ндс<br>833,33<br>1 666,67<br>0,00 | Сумма с НДС<br>1 000,00<br>10 000,00<br>0,00 | ндс<br>833,33<br>8 333,35<br>0,00 | товара ГОСТ<br>Да<br>Нет | поставки, к.д.<br>3,00<br>3,00<br>0,00 |  |
| 8<br>9<br>10<br>11 | 1.1<br>1.2<br>1.3               | Компенсатор патрубковый<br>Клапан 1-ой ст. 20К1.86.3-2<br>Клапан 2-ой ст. 20К1.87.1-2 | ларактеристика номенолатуры<br>АУVAZ Ду20                                                                      | кол-во<br>1,00<br>5,00<br>5,00 | ед. изм.<br>шт<br>шт<br>шт | Цоп. сведения | цена с НДС<br>1 000,00<br>2 000,00<br>0,00 | %<br>20,00%<br>20,00%<br>0,00% | ндс<br>833,33<br>1 666,67<br>0,00 | сумма с НДС<br>1 000,00<br>10 000,00<br>0,00 | ндс<br>833,33<br>8 333,35<br>0,00 | товара ГОСТ<br>Да<br>Нет | поставки, к.д.<br>3,00<br>3,00<br>0,00 |  |

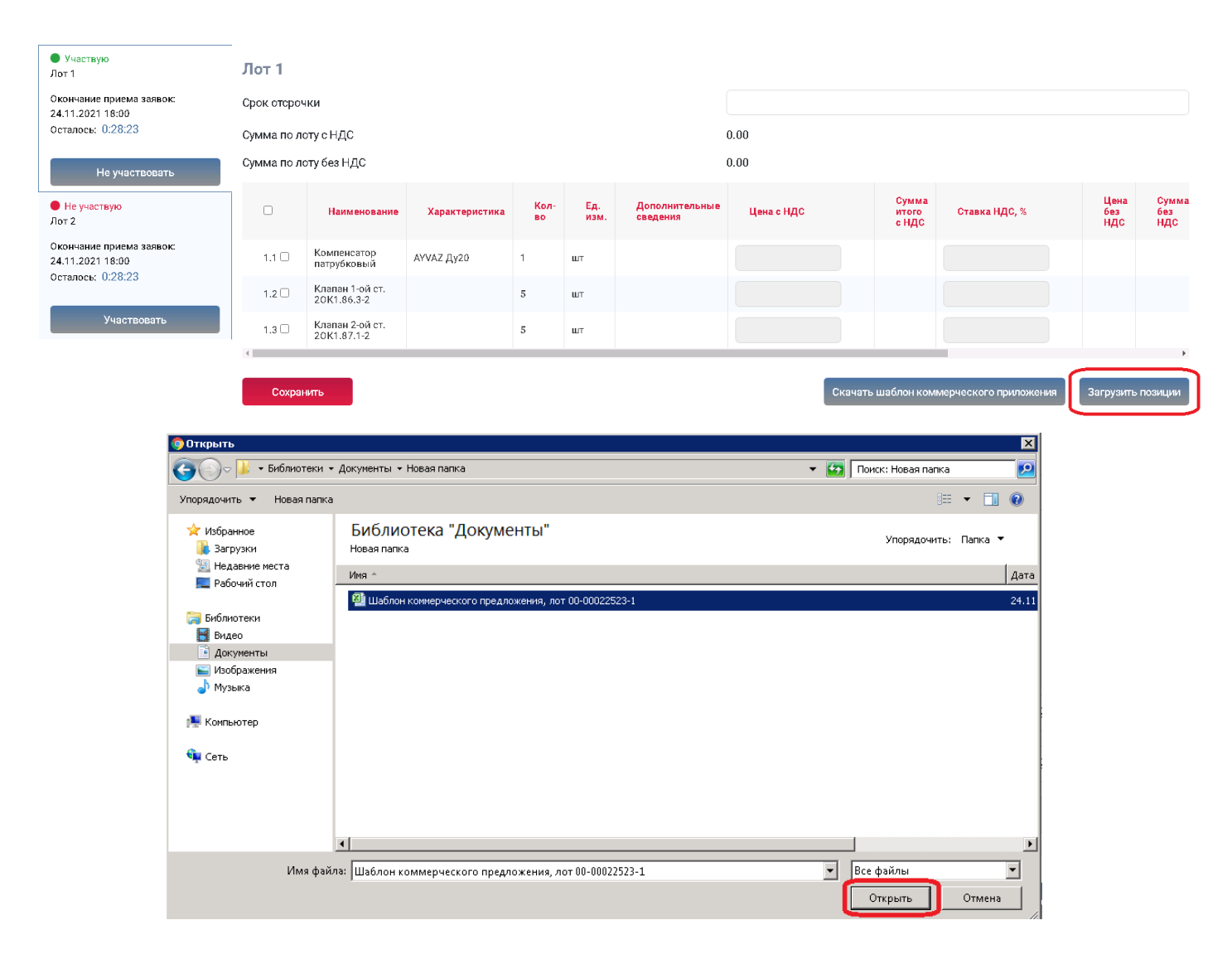

Важно! Если по запрашиваемой позиции доступна команда «Добавить аналог», Вы можете предложить собственную спецификацию (или при необходимости несколько спецификаций).

| Лот 1               |                                                  |                |        |          |                         |  |  |  |
|---------------------|--------------------------------------------------|----------------|--------|----------|-------------------------|--|--|--|
| Срок отсрочки       |                                                  |                |        |          |                         |  |  |  |
| Сумма по лоту с НДС |                                                  |                |        |          |                         |  |  |  |
|                     | Наименование                                     | Характеристика | Кол-во | Ед. изм. | Дополнительные сведения |  |  |  |
| 1.1 🗹               | Компенсатор патрубковый<br>Добавить аналог +     | AYVAZ Ду20     | 1      | шт       |                         |  |  |  |
| 1.2 🗹               | Клапан 1-ой ст. 20К1.86.3-2<br>Добавить аналог + |                | 5      | шт       |                         |  |  |  |
| 1.3 🗹               | Клапан 2-ой ст. 20К1.87.1-2                      |                | 5      | шт       |                         |  |  |  |
| 4                   |                                                  |                |        |          |                         |  |  |  |

В окне добавления аналога выберите одну из предложенных Вами ранее спецификаций по указанной позиции и нажмите кнопку **«Добавить».** 

| Добавить аналог ×                      | Добавить аналог ×                      |
|----------------------------------------|----------------------------------------|
| Выберите один из предложенных аналогов | Выберите один из предложенных аналогов |
| Компенсатор патрубковый аналог 1       | Компенсатор патрубковый аналог 1       |
| Компенсатор патрубковый аналог 2       | Наименование<br>Сохранить              |

При отсутствии необходимого наименования аналога в числе предложенных добавьте новое наименование, вписав его в соответствующее поле и нажав кнопку **«Сохранить».** 

| Добавить аналог                        | × |
|----------------------------------------|---|
| Выберите один из предложенных аналогов |   |
|                                        | ~ |
| Добавить                               |   |
| Или добавьте новый                     |   |
| Наименование                           |   |
| Компенсатор патрубковый аналог 1       |   |
| Сохранить                              |   |

После добавления аналога заполните цену и другие запрашиваемые критерии. Если Вы не имеете возможности предложить запрашиваемую организатором позицию с указанными характеристиками (оригинал), установите признак предложения только собственных спецификаций – **«Только аналог»**.

|       | Наименование                                    | Характеристика | Кол-во | Ед. изм. | Дополнительные<br>сведения | Цена с НДС |
|-------|-------------------------------------------------|----------------|--------|----------|----------------------------|------------|
| 1.1 🗹 | Компенсатор<br>патрубковый<br>Добавить аналог + | АҮVАZ Ду20     | 1      | шт       |                            | 0          |
| ×     | Компенсатор<br>патрубковый<br>аналог 1          |                | 1      | шт       |                            | 5000.00    |

#### 9. Сохраните введенные данные.

| Квалификационные требования                  | Коммерческ | кое предложение                |                |            |             |                            |            |           |                         |                       |                    |                     |
|----------------------------------------------|------------|--------------------------------|----------------|------------|-------------|----------------------------|------------|-----------|-------------------------|-----------------------|--------------------|---------------------|
| <ul> <li>Участвую</li> <li>Лот 1</li> </ul>  | Лот 1      |                                |                |            |             |                            |            |           |                         |                       |                    |                     |
| Окончание приема заявок:<br>24.11.2021 18:00 | Срок отеро | чки                            |                |            |             |                            | 30         |           |                         |                       |                    |                     |
| Осталось: 0:35:25                            | Сумма по л | Сумма по лоту с НДС            |                |            |             |                            | 11 000.00  |           |                         |                       |                    |                     |
| Не участвовать                               | Сумма по л | оту без НДС                    |                |            |             |                            | 9166.66    |           |                         |                       |                    |                     |
| <ul> <li>Не участвую<br/>Лот 2</li> </ul>    |            | Наименование                   | Характеристика | Кол-<br>во | Ед.<br>изм. | Дополнительные<br>сведения | Цена с НДС |           | Сумма<br>итого<br>с НДС | Ставка НДС, %         | Цена<br>без<br>НДС | Сумма<br>без<br>НДС |
| Окончание приема заявок:<br>24.11.2021 18:00 | 1.1 🗹      | Компенсатор<br>патрубковый     | аүүаг ду20     | 1          | шт          |                            | 1 000.00   |           | 1 000.00                | 20.00                 | 833.33             | 833.33              |
| Осталось: 0:35:26                            | 1.2 🗹      | Клапан 1-ой ст.<br>20К1.86.3-2 |                | 5          | шт          |                            | 2 000.00   |           | 10 000.00               | 20.00                 | 1<br>666.67        | 8 333.33            |
| Участвовать                                  | 1.3 🗆      | Клапан 2-ой ст.<br>20К1.87.1-2 |                | 5          | шт          |                            |            |           |                         |                       |                    |                     |
|                                              | •          |                                |                |            |             |                            |            |           |                         |                       |                    | •                   |
|                                              | Сохра      | нить                           |                |            |             |                            |            | Скачать і | шаблон комі             | лерческого приложения | Загрузити          | ь позиции           |

10. Убедитесь, что заявка заполнена корректно, и анкета контрагента содержит подробную информацию об организации (пошаговую инструкцию по заполнению анкеты см. в разделе «Инструкции»).

#### 11. Нажмите кнопку «Подать».

#### Заявка на участие

| Предмет процедуры<br>Закупка запасных частей для су | Предмет процедуры<br>Закупка запасных частей для судового оборудования |           |  | Статус<br>Черновик |
|-----------------------------------------------------|------------------------------------------------------------------------|-----------|--|--------------------|
|                                                     |                                                                        |           |  |                    |
| 📩 Скачать закупочную документацию                   | 🛃 Подать                                                               | 前 Удалить |  |                    |

# 12. Для просмотра поданной заявки перейдите в личный кабинет в раздел «Заявки на участие».

| <b>8 9 6</b>                    |       | ② 12:50:50                  | Иванов Иван Иванович Ро                     | машка, ООО Выйти 😭 |
|---------------------------------|-------|-----------------------------|---------------------------------------------|--------------------|
|                                 |       | Мои закупки                 | • Участие в закупках                        |                    |
| ЛСР                             | ЭЛЕК  | Заявки на рамочные договоры | <ul> <li>Моя организация</li> </ul>         | IKA                |
|                                 |       | Подать заявку на рамочный   | <ul> <li>Персональная информация</li> </ul> | Į V V              |
|                                 |       | договор                     |                                             |                    |
| ЗАКУПКИ                         | IJJAH | Заявки на участие           | СТРУКЦИИ                                    | КОНТАКТЫ           |
|                                 |       | Приглашения                 |                                             |                    |
| <u>Главная</u> > Личный кабинет |       |                             |                                             |                    |
| Личный кабин                    | ет    |                             |                                             |                    |
| Участие в закупках              |       |                             |                                             |                    |
| Мои закупки                     |       |                             |                                             |                    |
| Заявки на рамочные договоры     |       | <u> </u>                    | × 🖾 3 🖓 64                                  |                    |
| Подать заявку на рамочный догов | юр    | Мои зак                     | Заявки на<br>упки участие Приглашен         | ия                 |
| Заявки на участие               |       |                             |                                             |                    |
| Приглашения                     |       |                             |                                             |                    |

- 13. Для внесения изменений в поданную заявку следуйте инструкции ниже.
  - 1)Убедитесь, что прием предложений еще не завершен. Перейдите в заявку, нажав на ее номер.

# Заявки на участие

|      | Номер заявки  |                     | Прог                | цедура         |                    | Статус заявки<br>Все ч                                  |                   |
|------|---------------|---------------------|---------------------|----------------|--------------------|---------------------------------------------------------|-------------------|
|      |               |                     | Д                   | ополнительные  | апараметры 🗸       |                                                         |                   |
|      |               |                     |                     |                |                    | Искать О                                                | ЧИСТИТЬ           |
| Nº   | Статус заявки | Дата<br>создания    |                     | №<br>процедуры | Тип процедуры      | Процедура                                               | Статус процедуры  |
| 1397 | Подана        | 12.03.2021<br>15:59 | 15.03.2021<br>09:55 | 00-00021162    | Запрос предложений | Закупка запасных<br>частей для судового<br>оборудования | Прием предложений |

#### 2) Отзовите заявку, нажав «Отозвать» и указав причину отзыва.

#### Заявка на участие

| Предмет про<br>Закупка за | цедуры<br>аасных частей для судового оборудования | Контактное лицо<br>Абдулаева Элина Ренатовна<br>Abdulaeva.ER@Isrgroup.ru | Статус<br>Подана | Номер<br>1397 |
|---------------------------|---------------------------------------------------|--------------------------------------------------------------------------|------------------|---------------|
| 📥 Скачать закупочну       | ю документацию 🚺 Отозвать                         |                                                                          |                  |               |
|                           | Отозвать заявку                                   | )                                                                        | <                |               |
|                           | Причина*                                          |                                                                          |                  |               |
|                           | Необходимо внести изменения в                     | з исходную заявку.                                                       |                  |               |
|                           |                                                   |                                                                          |                  |               |
|                           | Отозі                                             | вать Отмена                                                              |                  |               |

3) Внесите изменения в заявку, сохраните их и нажмите «Подать».

# Заявка на участие

| Предмет процедуры<br>Закупка запасных частей для с | Предмет процедуры<br>Закупка запасных частей для судового оборудования |           |  | Статус<br>Отозвана |
|----------------------------------------------------|------------------------------------------------------------------------|-----------|--|--------------------|
|                                                    |                                                                        |           |  |                    |
| 📥 Скачать закупочную документацию                  | 🛃 Подать                                                               | 🍿 Удалить |  |                    |

Важно! Если прием заявок уже завершен, но Вам необходимо внести изменения в заявку, обратитесь к организатору закупки по указанным в разделе **«Контактное** лицо» данным.

### Заявка на участие

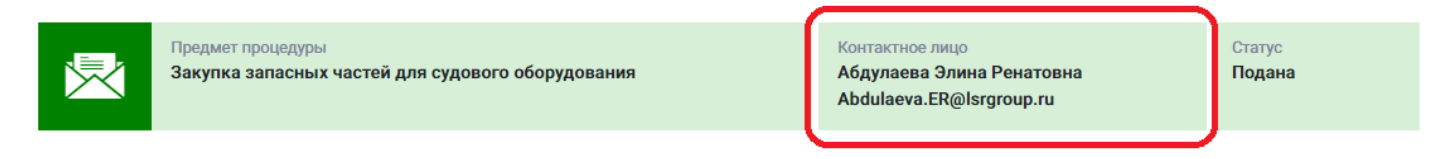

- 14. При необходимости организатор может запросить дополнительную информацию по поданной заявке. Для ответа на запрос дополнительной информации следуйте инструкции ниже.
- 1) Перейдите по ссылке в уведомлении, пришедшем в личный кабинет или на электронную почту.

# Входящее сообщение

| 🔦 Вернуться к списку сообщений                                                                                                    | 🗍 Удалить                                  |  |  |  |  |
|----------------------------------------------------------------------------------------------------|--------------------------------------------|--|--|--|--|
| Тема                                                                                                    | Запрос дополнительной информации по заявке |  |  |  |  |
| От кого                                                                                                    | Группа ЛСР                                 |  |  |  |  |
| Дата создания                                                                                                    | 29.10.2021 14:56                           |  |  |  |  |
|                                                                                                    |                                            |  |  |  |  |
| Уважаемый(ая) Максимов Николай Р                                                                                                    | нович,                                     |  |  |  |  |
| По Вашей заявке на процедуру Тендер – Этап «Запрос предложений» № 00-00022360 - "Закупка запасных частей для судового оборудования"<br>запрошена дополнительная информация.<br>Добрый день! Прошу предоставить дополнительную информацию. |                                            |  |  |  |  |
| Чтобы дать ответ перейдите по ссыл                                                                                                    |                                            |  |  |  |  |

2) Ознакомьтесь с основной информацией запроса. Укажите ответ на вопрос, при необходимости заполните критерии оценки и загрузите запрошенные документы. Сохраните введенные данные, нажав на кнопку **«Сохранить»**.

# Запрос дополнительной информации по заявке

| Отправить ответ                                                                                         |                                                            |
|----------------------------------------------------------------------------------------------------|------------------------------------------------------------|
| Статус ответа                                                                                           | Требует ответа                                             |
| Вопрос                                                                                                  | Добрый день! Прошу предоставить дополнительную информацию. |
| Ожидаемая дата получения ответа                                                                         | 29.10.2021 16:00                                           |
| Ответ*                                                                                                  | Добрый день!<br>Информацию предоставили.                   |
| Критерии оценки                                                                                         |                                                            |
| Наличие действующего разрешения на ведение работ со взрывчатыми<br>материалами промышленного назначения | Да 🗸                                                       |
| Наличие собственного сервисного центра в Санкт-Петербурге в пределах КАД                                | Да                                                         |
| Требования к документам участника                                                                       |                                                            |
| Анкета контрагента (заполненная по форме Группы ЛСР)*                                                   | Анкета.pdf 🗙                                               |
| Выписка из ЕГРЮЛ / ЕГРИП, не старше 1 месяца от даты предоставления<br>(допускается версия без печати)  | Выписка.pdf ×                                              |
| Сохранить Назад                                                                                         |                                                            |
|                                                                                                    |                                                            |
| Документы                                                                                               |                                                            |
| Анкета.xlsx                                                                                             | Анкета.xlsx                                                |

#### 3) Нажмите «Отправить ответ».

# Запрос дополнительной информации по заявке

| ſ | Отправить ответ |                                                            |
|---|-----------------|------------------------------------------------------------|
|   | Статус ответа   | Требует ответа                                             |
|   | Вопрос          | Добрый день! Прошу предоставить дополнительную информацию. |

Важно! Отправленный на дополнительный запрос информации ответ не доступен для корректировки.

Все запросы информации по заявке на участие отображаются в заявке на вкладке **«Запросы дополнительной информации».** Для того чтобы перейти в запрос, нажмите на его номер.

#### Заявка на участие

| Пре<br>Зак    | дмет процедуры<br>упка запасных частей для судового обо                                | рудования                                          | Контактное лицо<br>Абдулаева Элина Ренатовна<br>Abdulaeva.ER@lsrgroup.ru | Статус<br>Подана |  |  |  |
|---------------|----------------------------------------------------------------------------------------|----------------------------------------------------|--------------------------------------------------------------------------|------------------|--|--|--|
| Отозвать      |                                                                                        |                                                    |                                                                          |                  |  |  |  |
| Квалификацион | Квалификационные требования Коммерческое предложение Запросы дополнительной информации |                                                    |                                                                          |                  |  |  |  |
| Nº            | Дата запроса                                                                           | Запрос                                             | Плановая дата получения                                                  | ответа           |  |  |  |
| 492           | 29.10.2021 14:55                                                                       | Добрый день! Прошу предоставить дог<br>информацию. | олнительную 29.10.2021 16:00                                             |                  |  |  |  |

- 15. При необходимости организатор может назначить дополнительный запрос документов по процедуре. Для того чтобы подать заявку на участие в данной стадии, воспользуйтесь инструкцией ниже.
- 1) Перейдите по ссылке в приглашении на дополнительный запрос документов, которое пришло на Вашу электронную почту. Данное приглашение также отображается в личном кабинете в разделе «Приглашения».

# Личный кабинет

| Участие в закупках                |             |           |                  |
|-----------------------------------|-------------|-----------|------------------|
| Мои закупки                       |             |           |                  |
|                                   | <u> </u>    | 2         | , <sub>364</sub> |
|                                   |             | Заявки на |                  |
| Подать заявку на рамочныи договор | Мои закупки | участие   | Приглашения      |
| Заявки на участие                 |             |           |                  |
| Приглашения                       |             |           |                  |

# Приглашения

| Процедур         | a               | Отправитель                         | Пока                                                 | зывать только непроч<br>цения | итанные       |
|------------------|-----------------|-------------------------------------|------------------------------------------------------|-------------------------------|---------------|
|                  |                 |                                     | Искать                                               | Очи                           | стить         |
| 🕶 Отправлено     | Номер процедуры | Тип процедуры                       | Процедура                                            | Организатор                   | Статус заявки |
| 29.03.2021 17:23 | 00-00021366-1   | Дополнительный запрос<br>документов | Закупка запасных частей для<br>судового оборудования | Группа ЛСР                    | Прием заявок  |

**Примечание:** при переходе в приглашение на стадию «Дополнительный запрос документов» через личный кабинет Вы можете создать заявку на участие, подтвердить свое участие с помощью кнопки **«Заинтересован в участии»** или отказаться от участия, нажав на соответствующую кнопку. Для перехода на страницу стадии нажмите на наименование процедуры.

#### Приглашение Способ проведения Статус Дополнительный запрос документов Прием заявок Создать заявку на участие 🎽 Заинтересован в участии 🏓 Отказаться от участия Процедура Закупка запасных частей для судового оборудования с аналогами Номер процедуры 00-00021366-1 Организатор Группа ЛСР Отправлено 29.03.2021 17:23

2) Ознакомьтесь с общей информацией по стадии «Дополнительный запрос документов». Убедитесь, что прием заявок еще идет. Нажмите кнопку **«Создать пакет документов»**.

# Дополнительный запрос документов

| Способ проведения<br>Запрос предложений |                  | Статус<br>Прием заявок |
|-----------------------------------------|------------------|------------------------|
| 🔀 Создать пакет документов              | Задать вопрос    |                        |
| Организатор                             | Группа ЛСР       |                        |
| Дата и время начала                     | 22.03.2021 17:03 |                        |
| Дата и время окончания                  | 23.03.2021 12:00 |                        |

3) Загрузите запрашиваемые документы и нажмите «Подать».

## Дополнительные документы

|   | Способ проведения<br>Запрос предложений                                                                                                    | Статус<br>Черновик                      |
|---|----------------------------------------------------------------------------------------------------|-----------------------------------------|
| ( | Г Подать                                                                                                    |                                         |
|   | Требования к документам участника                                                                                                    |                                         |
|   | Выписка из ЕГРЮЛ / ЕГРИП, не старше 1 месяца от даты предоставления<br>(скан-копия, заверенная подписью с расшифровкой и печатью на каждом<br>листе)* | ыписка ЕГРЮЛ.pdf                        |
|   | Рекомендательные письма, благодарности*                                                                                                    | екомендации.pdf                         |
|   | Справка о производственных мощностях на 01 число тек. мес. (скан-копия,<br>заверенная подписью с расшифровкой и печатью на каждом листе)*             | правка о производственных мощностях.pdf |

4) Для просмотра поданной заявки перейдите в личный кабинет в раздел «Заявки на участие».

# Личный кабинет

| Участие в закупках                |             |                      |             |
|-----------------------------------|-------------|----------------------|-------------|
| Мои закупки                       |             |                      |             |
| Заявки на рамочные договоры       | <u>&gt;</u> | ×1                   | 325         |
| Подать заявку на рамочный договор | Мои закупки | Заявки на<br>участие | Приглашения |
| Заявки на участие                 |             |                      |             |
| Приглашения                       |             |                      |             |

- 5) Для внесения изменений в поданную заявку следуйте инструкции ниже.
  - 1. Убедитесь, что прием заявок еще не завершен. Перейдите в заявку, нажав на ее номер.

#### Заявки на участие

|         | Номер заявки     |                     |                     | Процедура      |                                     | Статус заявки<br>Все                                                             |                  |
|---------|------------------|---------------------|---------------------|----------------|-------------------------------------|----------------------------------------------------------------------------------|------------------|
|         |                  |                     |                     | дополнительн   | ные параметры 👻                     | Искать Оч                                                                        | истить           |
| Nº      | Статус<br>заявки | Дата<br>создания    |                     | №<br>процедуры | Тип процедуры                       | Процедура                                                                        | Статус процедуры |
| 0000618 | Подана           | 22.03.2021<br>17:43 | 22.03.2021<br>17:44 | 00-00021033    | Дополнительный запрос<br>документов | Монтаж лифтов. СПб,<br>Морская набережная,<br>Невская губа, уч.15, корп.<br>13.2 | Прием заявок     |

2. Отзовите заявку, нажав «Отозвать».

# Дополнительные документы

| ≛       | Способ проведения<br>Запрос предложений | Статус<br>Подана |
|---------|-----------------------------------------|------------------|
| 🖒 Отозв | ать                                     |                  |

3. Внесите изменения в заявку, сохраните их и нажмите «Подать».

# Дополнительные документы

| ≛       | Способ проведения<br>Запрос предложений | Статус<br>Отозвана |
|---------|-----------------------------------------|--------------------|
| 🖸 Подат | ь 🍿 Удалить                             |                    |

Важно! Если прием заявок уже завершен, но Вам необходимо внести изменения в заявку, обратитесь к организатору закупки по указанным в процедуре в разделе «Контактные лица» данным.

| Контактные лица           |                          |
|---------------------------|--------------------------|
| Абдулаева Элина Ренатовна | Abdulaeva.ER@lsrgroup.ru |